### Ingresa a www.sii.cl y pincha la opción "Ingresar a Mi SII".

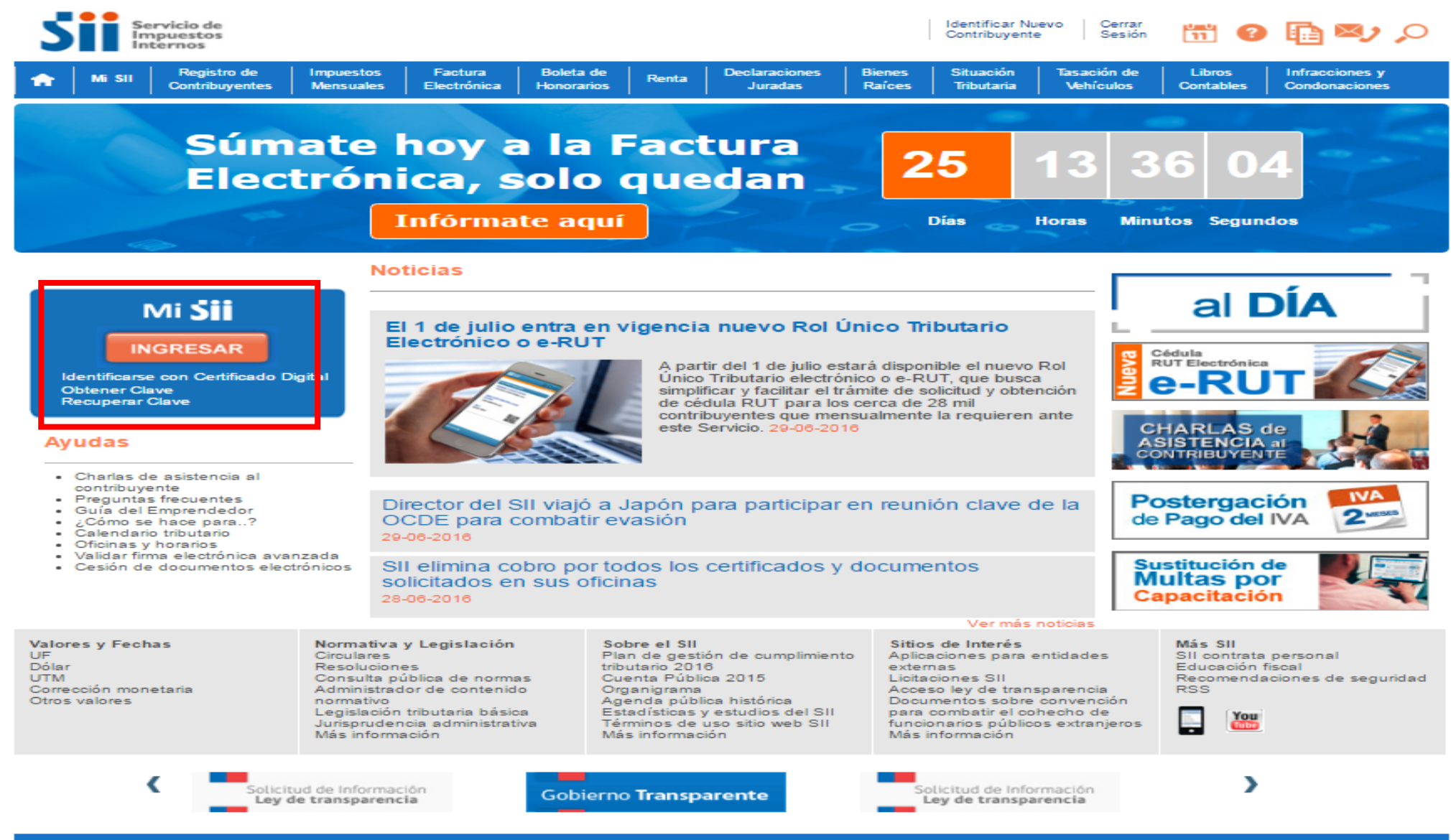

## Digita tu RUT y Clave para ingresar a tu cuenta.

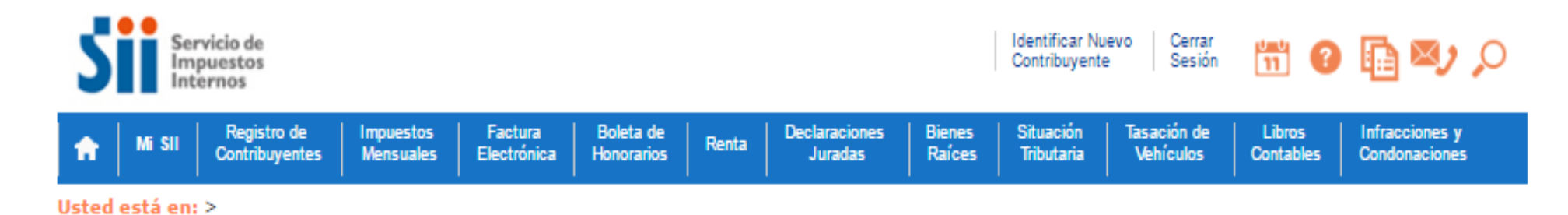

### **IDENTIFICACIÓN DE CONTRIBUYENTES**

Para hacer sus trámites en el sitio web del SII, usted debe contar con una clave secreta o certificado digital, si ya posee una clave secreta, por favor digítela, luego ingrese su número de Rut y presione el botón "ingresar".

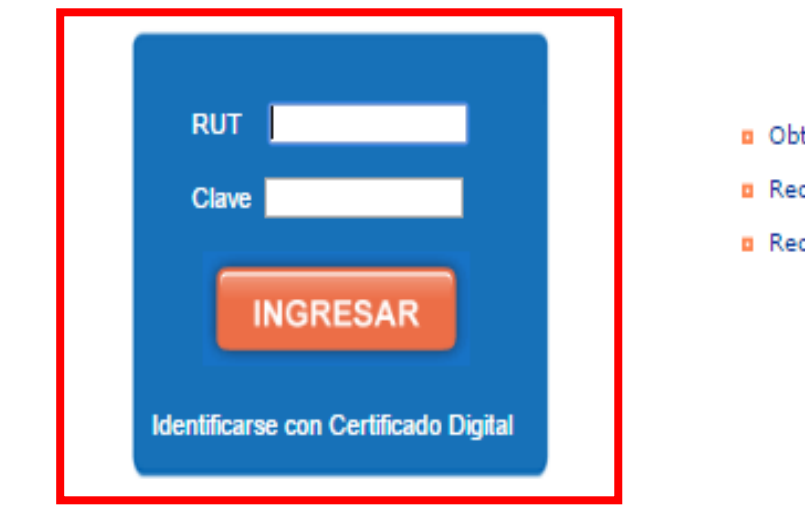

- Obtención de Clave Secreta
- Recuperación de Clave Secreta
- Recomendaciones de Seguridad

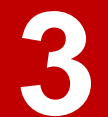

### En la sección "Mi información tributaria", selecciona la opción "Anuales F22".

| Servicio de<br>Impuestos<br>Internos                                                                                 | Rut:                            |                                                                                                 | Identificar Nuevo Cerrar<br>Contribuyente Sesión | 🛗 😮 📑 🔊 🔎                                                        |
|----------------------------------------------------------------------------------------------------|---------------------------------|-------------------------------------------------------------------------------------------------|--------------------------------------------------|------------------------------------------------------------------|
| Usted está en: > Mi SII                                                                                              |                                 |                                                                                                 |                                                  |                                                                  |
| 💥 Datos Personales                                                                                                   |                                 |                                                                                                 |                                                  |                                                                  |
| Rut<br>Nombre/Razón Social<br>Domicilio<br>Email                                                                     | :                               | Actualizar Email                                                                                | Domicilios                                       | Actualice sus Datos<br>Emita Boleta de<br>Honorarios Electrónica |
| <ul> <li>Página Principal</li> <li>Mi Información Tributaria</li> </ul>                                              | Seleccione año<br>Declaración   | o 2016   2015   2014   2013  <br>n Anual de Impuesto a la Renta (F22)                           | 2016                                             |                                                                  |
| <ul> <li>Mis Datos</li> <li>Mi Situación Tributaria</li> <li>Mis Sociedades</li> </ul>                               | Folio:                          | Situación Actual:<br>traron declaraciones para el periodo 2016.                                 |                                                  |                                                                  |
| <ul> <li>Estado de mis<br/>Declaraciones:</li> <li>Anuales F22</li> <li>Mensuales F29</li> </ul>                     | /er más detal<br>/er informacio | lle en Consulta Estado de Declaración de Renta<br>ón de sus Ingresos, Agentes Retenedores y Otr | ros                                              |                                                                  |
| <ul> <li>Mensuales F50</li> <li>Mis documentos autorizados</li> <li>Mis Bienes Raíces</li> <li>Mis Cartas</li> </ul> |                                 |                                                                                                 |                                                  |                                                                  |

# 4

## Selecciona el año que corresponda y si NO registras declaraciones, pincha la impresora.

| Servicio de<br>Impuestos<br>Internos                                    | Rut:                           |                                                                 | Identificar Nuevo<br>Contribuyente | Cerrar<br>Sesión 🛅 🕜 <u>वि</u> 🏹 🔎 |
|-------------------------------------------------------------------------|--------------------------------|-----------------------------------------------------------------|------------------------------------|------------------------------------|
| Usted está en: > Mi SII                                                 |                                |                                                                 |                                    |                                    |
| 🔛 Datos Personales                                                      |                                |                                                                 |                                    |                                    |
|                                                                         |                                |                                                                 | Domicilios                         | Actualice sus Datos                |
| Rut                                                                     | :                              |                                                                 |                                    | Jun Artern and Discussion          |
| Nombre/Razón Social                                                     | :                              |                                                                 |                                    | Emita Boleta de                    |
| Domicilio                                                               | :                              |                                                                 |                                    | Honorarios Electronica             |
| Email                                                                   | :                              | Actualizar En                                                   | nail                               |                                    |
| <ul> <li>Página Principal</li> <li>Mi Información Tributaria</li> </ul> | Seleccione a io<br>Declaración | 2016   2015   2014   2013  <br>Anual de Impuesto a la Renta (F2 | 22) 2016                           |                                    |
| Mis Datos                                                               | Folio:                         | Situación Actual:                                               |                                    |                                    |
| Mi Situación Tributaria                                                 |                                |                                                                 |                                    |                                    |
| Mis Sociedades                                                          | No se encont                   | traron declaraciones para el periodo 2016.                      |                                    |                                    |
| n Estado de mis                                                         |                                |                                                                 |                                    |                                    |
| Declaraciones:                                                          | Ver más detal                  | le en Consulta Estado de Declaración de Re                      | nta                                |                                    |
| Anuales F22                                                             | Ver informació                 | ón de sus Ingresos. Agentes Retenedores v                       | Otros                              |                                    |
| Mensuales F29                                                           |                                | in de bas ingresso, rigenes rictenedores ;                      | 0000                               |                                    |
| Mensuales F50                                                           |                                |                                                                 |                                    |                                    |
| Mis documentos autorizados                                              |                                |                                                                 |                                    |                                    |
| Mis Bienes Raíces                                                       |                                |                                                                 |                                    |                                    |
| Mis Cartas                                                              |                                |                                                                 |                                    |                                    |

### Al pinchar la impresora se desplegará la declaración que podrás descargar en PDF.

#### Mi Información Tributaria

Importante: Esta información corresponde a la que esta disponible en la base de datos del Servicio de Impuestos Internos a la fecha y hora de esta impresión.

| Rut<br>Nombre/Razón<br>Social | COMPANY OF COMPANY OF CASE OF                | Contract of Contract            |                    |
|-------------------------------|----------------------------------------------|---------------------------------|--------------------|
| Domicilio                     | 1008-3644-67-88,8423804<br>8836-97-6,7486428 | NOR, AND COMPANY ADDRESS OF THE | ALC: No. PARAMETER |
| Email                         | CARTER PORT DO LETTER. TON                   |                                 |                    |

Declaración Anual de Impuesto a la Renta (F22) 2014

| Folio:                                               | Situación Actual: |
|------------------------------------------------------|-------------------|
| No se encontraron declaraciones para el periodo 2014 |                   |